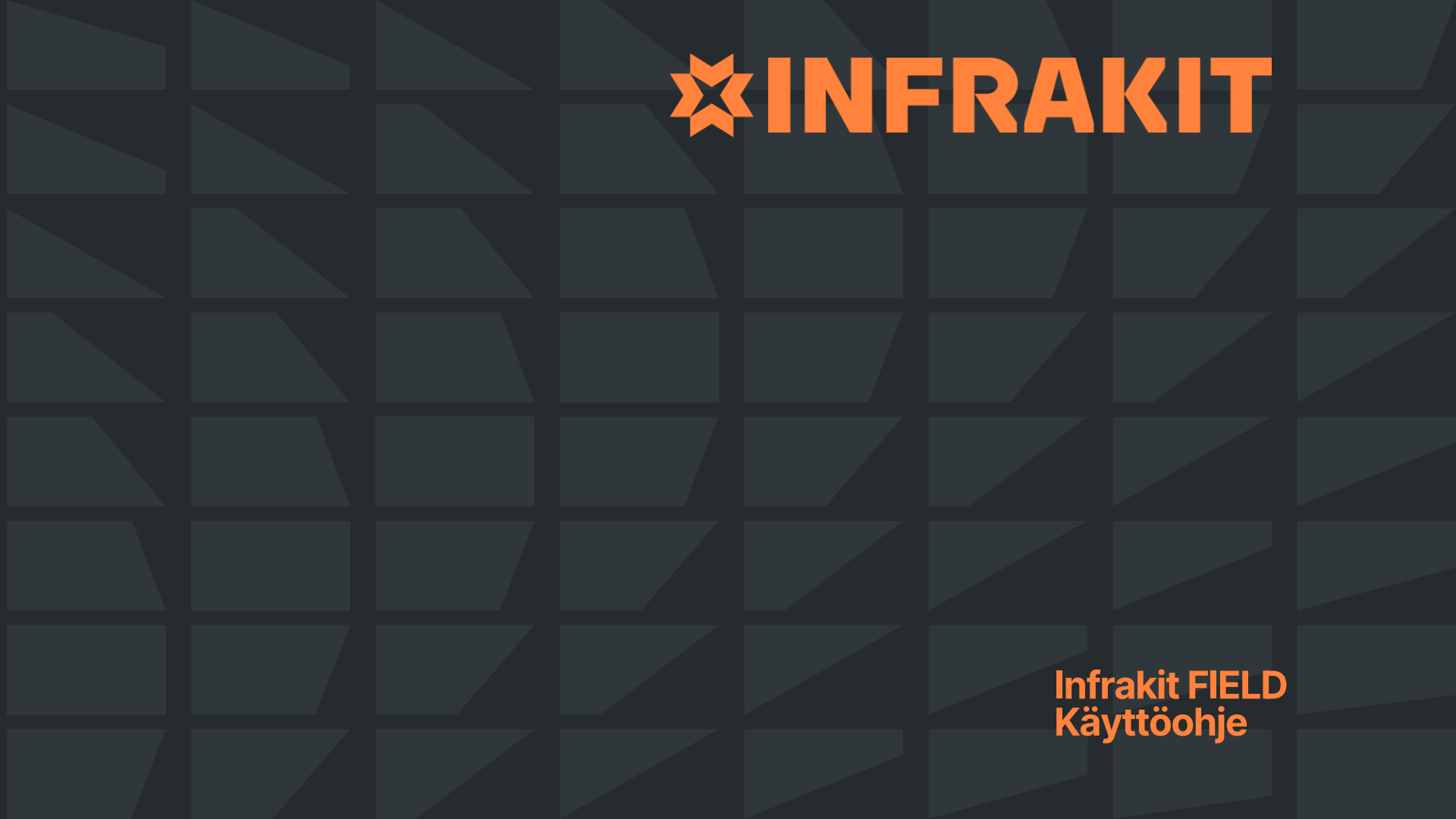

#### Infrakit FIELD - Yleiskatsaus

#### **Oikean reunan painikkeet**

Ι.

234567

8

15.

- Vapaa navigointi Etäisyydenmittaus Pinta-alan mittaus DEM-mittaus Paalukohtainen poikkileikkaus Vapaa poikkileikkaus Keskitä omaan sijaintiin
- Sovita kaikki aineistot kartalle

#### Alareunan painikkeet 9. Laitteet

Laitteet Mallit Piirustukset Toteumat Dokumentit Valokuvat Tallennetut näkymät

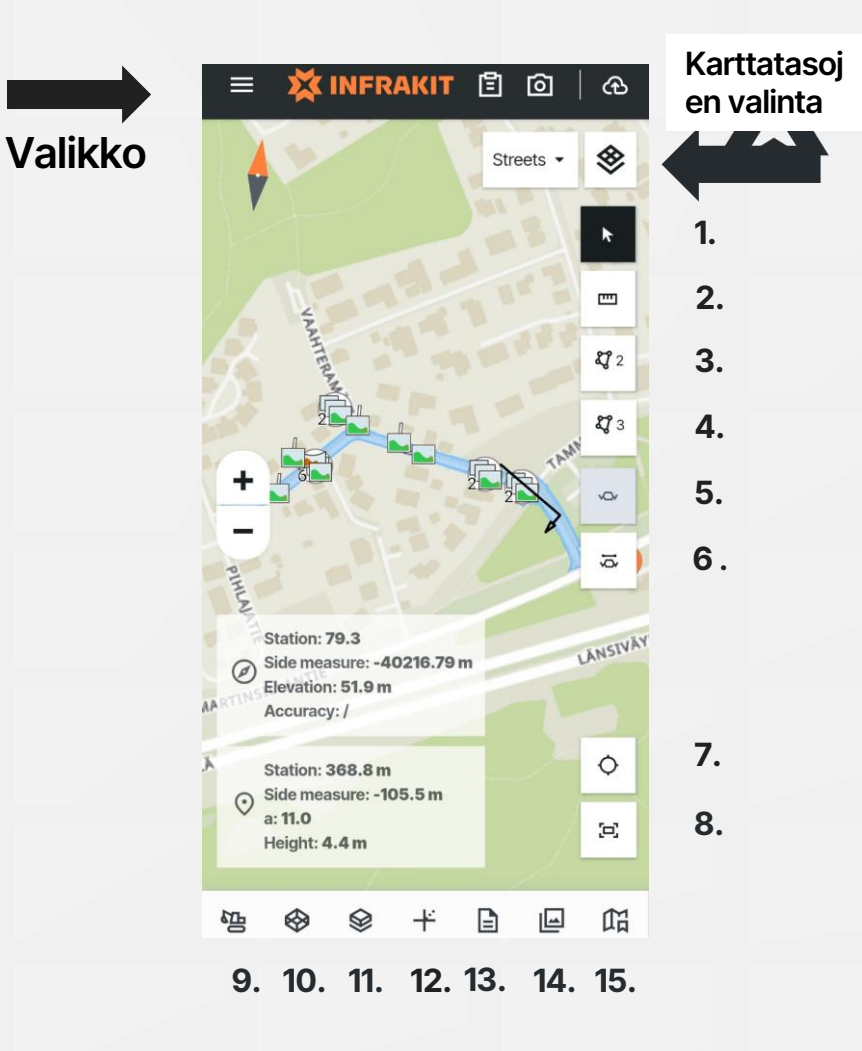

### Infrakit FIELD - Yleiskatsaus Ylärivin painikkeet

- 1. Valikko
- 2. Raportointityökalu
- 3. Kuvaustyökalu
- 4. Latausjono

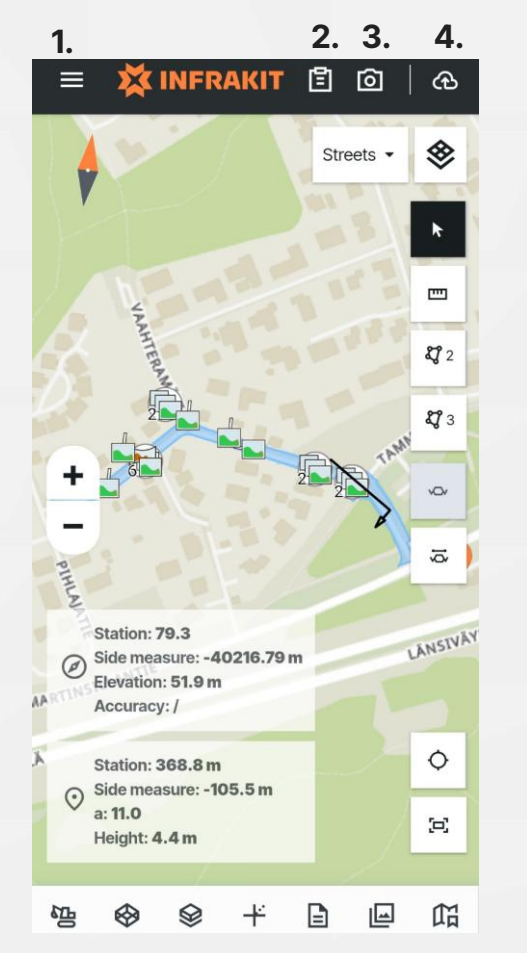

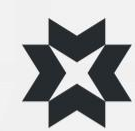

# Valikko

- Valikosta voit:
- Vaihtaa aktiivisen projektin
- Vaihtaa asetuksia
- Katsoa projektin yhteystietoja
- Asettaa sijaintisi seurannan on/off
  - Kartta pysyy aina keskitettynä sijaintiisi
- Asettaa kartan suunnan on/off
  - Kartta kääntyy suuntasi perusteella
- Tyhjentää kartan tilan
  - Tyhjentää kaikki valitsemasi tiedostot kartalta ja palauttaa karta perustilaan
- Siirtyä 3D näkymään
- Kirjautua ulos

| 💢 INFRAKIT                            |   | € ♦                   |
|---------------------------------------|---|-----------------------|
| AKTIIVINEN PROJEKTI                   |   | 141                   |
| Infrakit_Demo_project                 |   | <b>Z</b> <sup>2</sup> |
| Asetukset                             |   | <b>L</b> 3            |
| ♀ Yhteystiedot                        | > | ×Qr                   |
| 💮 Seuraa paikkaa                      |   | 1ġ                    |
| <ul> <li>Seuraa rotaatiota</li> </ul> |   |                       |
| 💸 🛛 Tyhjennä kartta                   |   | 0                     |
| t⇒ 3D                                 |   | 5                     |
| [→ Kirjaudu ulos                      |   | E C                   |

# **Projektin valinta**

- Valitse "Aktiivinen projekti"
  - Projektilista avautuu
  - Valitse haluamasi projekti
    - Käyttäjätunnuksesi rooli projektilla on näkyvillä

| < | VAL | LITSE PROJE                          | (TI |                       | Q |  |
|---|-----|--------------------------------------|-----|-----------------------|---|--|
| * | *   | Infrakit<br>Koulutus-40              | Do  | ROLE<br>SUPER<br>USER |   |  |
|   | *   | Infrakit<br>Koulutus-41              | Do  | ROLE<br>SUPER<br>USER |   |  |
|   | *   | Infrakit_Dem 🥏<br>o_project          | Do  | ROLE<br>SUPER<br>USER |   |  |
|   | *   | Infrakit_Perusteet<br>_Koulutushanke | ß   | ROLE<br>SUPER<br>USER |   |  |
| 3 | *   |                                      | Do  | ROLE<br>SUPER<br>USER |   |  |
|   | *   |                                      | Do  | ROLE<br>SUPER<br>USER |   |  |
|   | *   |                                      | Do  | ROLE<br>SUPER<br>USER |   |  |

# Asetukset

Asetukset sivulta voit:

- Valita kuvalle käytettävää nimeämismallia (templaatti)
- Määritä, kuinka tarkka paikannuksen tulee olla, jottei paikannuksen epätarkkuudesta tule varoitusta
- Kytkeä päälle tallennetaanko kuvat laitteellesi vai ei
  - Kuvan tallentaminen laitteella säilyttää alkuperäisen kopion laitteen gallerian Infrakit kansiossa
- Määrittää viedäänkö kuvat palvelimelle ilman Wi-Fi yhteyttä
- Kytkeä päälle kuvan liittämisen lähimpään mittalinjaan
  - Mikäli tämä on kytketty pois päältä, kuvaan valitaan automaattisesti projektin asetuksissa määritetty päämittalinja tai aktiiviseksi valittu mittalinja.
- Sovelluksen kieli määrittyy puhelimen kieliasetuksista, eikä sitä voi vaihtaa sovelluksen sisällä

| < ,      | ASETUKSET                 |        |
|----------|---------------------------|--------|
| KUVAN N  | MITEMPLAATTI              |        |
| {origin  | aldate}{originaltime}     |        |
| VAIHDA   | TEMPLAATTIA               |        |
| LOCATION | ACCURACY THRESHOLD        |        |
| 5        | meters                    |        |
| SAVE TH  | RESHOLD                   |        |
| KAMERA   |                           |        |
| ි Tal    | lenna kuvat laitteelle    | -      |
| 🛐 Upl    | oad only via Wi-Fi        |        |
| ~ Use    | nearest alignment for pho | otos 🛑 |
| APP THEN | ЛЕ                        |        |
| Dark the | me                        |        |

# Välilehdet

- Voit määrittää eri välilehdiltä, mitä materiaaleja kartan näkymässä näytetään
- Välilehdet toimivat samalla tapaa, kuin Infrakit OFFICE selainversiossa
- Huomioi, että FIELD sovelluksessa ei ole tapaa tallentaa valittuja aineistoja esimerkiksi tallennettuun näkymään. Tästä syystä on suositeltavaa valmistella aineistot tallennettuihin näkymiin Infrakit OFFICE selainversiossa

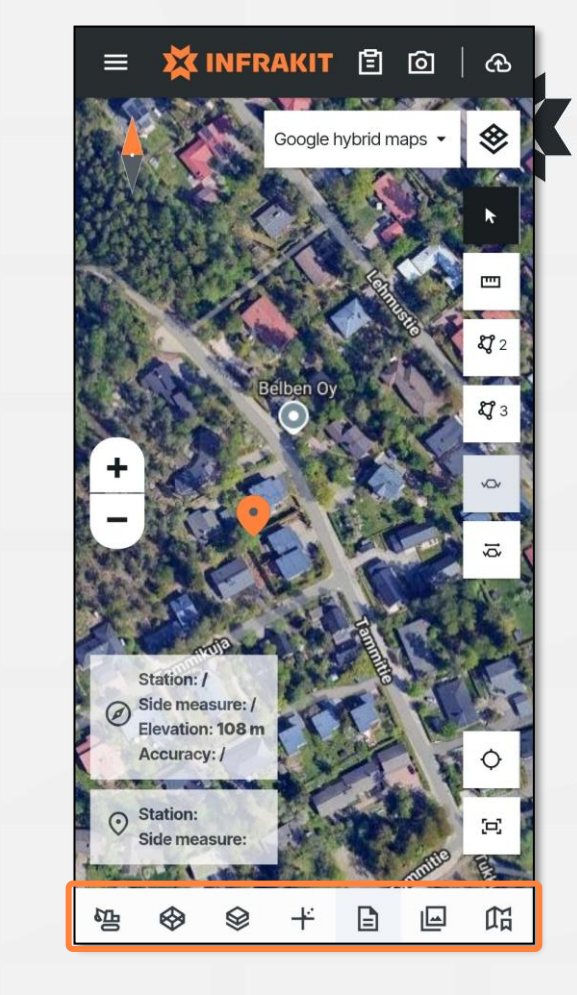

## Laitteet-välilehti

- 1. Voit katsoa projektille yhdistetyt laitteet, sekä niiden tilan
- 2. Voit suodattaa laitteita ja päättää näkyvätkö ne kartalla
- 3. Voit tarkastella malliosoitusten sisältöä
  - Laite on online ja mallit on ajan tasalla
  - Laite on offline/passiivinen yli 15min ajan, mallit on ajan tasalla
  - Laitteen mallit eivät ole päivittyneet tai muuta ongelmaa, esim. yhteysongelma
  - Laite on asetettu "tauolle" ja malliosoitukset säilyvät valmiina kun laite palaa takaisin

| 😑 💢 INFRAKIT 🖺 问   🕀                                | 😑 💢 INFRAKIT 🖺 💿   🕀                  | 😑 💢 INFRAKIT 🖺 🙆   🕀                                       |
|-----------------------------------------------------|---------------------------------------|------------------------------------------------------------|
| < Laitteet                                          | < Laitteet                            | < Laitteet                                                 |
| Yleiskuva Suodattimet Malliosoitukset               | Yleiskuva Suodattimet Malliosoitukset | Yleiskuva Suodattimet Malliosoitukset                      |
| Etai —                                              |                                       | - Vaylamallit                                              |
| Etsi                                                | ✓ Näytä laitteet kartalla             | Tiedostot: 52                                              |
| Nikon_Novatron_Simulaattori                         |                                       | E4R3_Jak_212100_mm.xml                                     |
| Teezi_Dumper                                        | Aktiivinen viimeisten paivien aikana  | M2_ml_tg.xml                                               |
|                                                     | - ~                                   | E4R1_Yyp_201000_mm.xmi<br>Kt40_Avp_7000_7500_201200_mm_xml |
| Teezin Kaivuu Oy - Landnova X                       | Tyyppi Valmistaja                     | E4R3 Avp 201200 mm.xml                                     |
| <ul> <li>Laitteet ilman sijaintia:</li> </ul>       | 21/21 • 22/22 •                       | M2_Jak_400-600_212100_mm.xml                               |
| MP                                                  | r_2                                   | E4R3_ml_tg.xml                                             |
| <ul> <li>Siirretty toiselle projektille:</li> </ul> |                                       | Kt40_mi_tg.xml                                             |
| BIM-007-TRUCK                                       |                                       | E4R2_Sitk_213100.xml                                       |
|                                                     |                                       | K1_K1_1180-2008_Jak_212100_mm.xml                          |
|                                                     |                                       | E4R4_JaK_212100_mm.xmi                                     |
|                                                     |                                       | E4R2_Yvp_201000_mm_xml                                     |
|                                                     |                                       | M2 Yvp 640-780 201000 mm.xml                               |
|                                                     |                                       | E4R2_Ayp_201200_mm.xml                                     |
|                                                     |                                       | Kt40_Jak_6240-7020_212100_mm.xml                           |
|                                                     |                                       | Kt40_Sitk_7000-7500_213100_mm.xml                          |
|                                                     |                                       | Kt40_Ayp_6240-7020_201200_mm.xml                           |
|                                                     |                                       | M2_Sitk_780-1840_213100_mm.xml                             |
|                                                     |                                       | Kt40_Yyp_6240-/020_201000_mm.xml                           |
|                                                     |                                       | M2 Avin 640-780 201200 mm vml                              |
|                                                     |                                       | M2 Avp 0-400 201200 mm.xml                                 |
|                                                     |                                       | E4R1_Ayp_201200_mm.xml                                     |
|                                                     |                                       | E4R2_Jak_212100_mm.xml                                     |
| 💁 🕸 😤 🕂 🖹 🖃 🛱                                       | <u>™</u> � � + ⊑ ⊡ m                  | 💁 🕹 🔗 + 🖹 🖃 🕅                                              |
|                                                     |                                       |                                                            |

# Mallit-välilehti

- Mallit välilehdellä voit:
- 1. Valita mallitiedostot, jotka haluat visualisoida kartalle tiedostopuusta valitsemalla tiedoston tai kansion vasemmalla puolella oleva laatikko
- 2. Valita lähellä sijaitsevat mallitiedostot
- 3. Valita aktiivisen mittalinjan
- 4. Valita kolmen pisteen takaa lisäasetuksia
- 5. Voit määrittää läpinäkyvyyttä, näyttää poikkeamaverktorit ja määrittää näytettävät tiedot

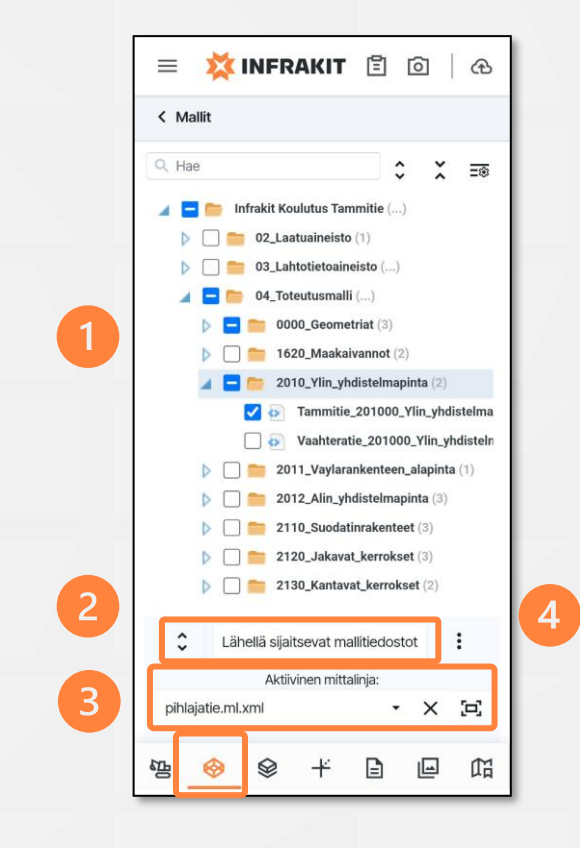

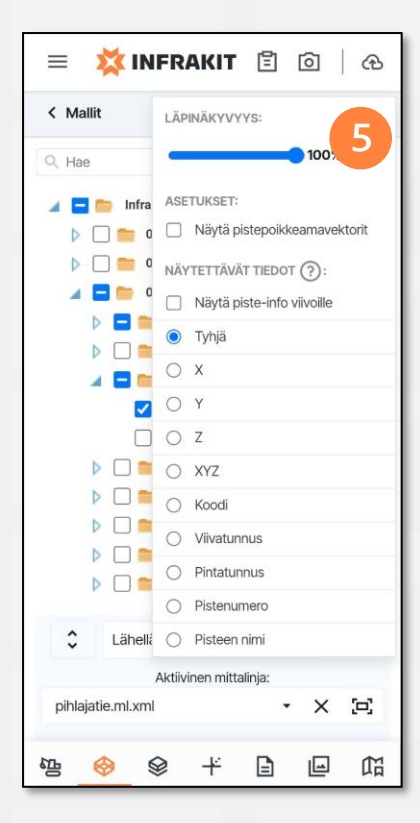

#### Piirustukset-välilehti

- Piirustukset välilehdellä voit:
- Valita piirustustiedostot, jotka haluat visualisoida kartalle tiedostopuusta valitsemalla tiedoston tai kansion vasemmalla puolella oleva laatikko

| V Piirustukset          Hae               X              E0          Hae              X              E0          Infrakit Koulutus Tammitie ()              04_Toteutusmalli ()              002_Taustakartat (10)          Image: Infrakit Koulutus Tammitie_Laustakartta!BG.dxf              0902_Taustakartat (10)               9002_Taustakartat (10)          Image: Image:                                                                                                    | = 🗱 INFR          | AKIT                          | Ē I           | Ô         | ഏ       |
|----------------------------------------------------------------------------------------------------|-------------------|-------------------------------|---------------|-----------|---------|
| Hae       Infrakit Koulutus Tammitie ()         Imfrakit Koulutus Tammitie ()         Immitie ()         Immitie ()         Immitie ()                                                                                                    | < Piirustukset    |                               |               |           |         |
| <ul> <li>Infrakit Koulutus Tammitie ()</li> <li>Imfrakit Koulutus Tammitie ()</li> <li>Imfrakit Koulutusmalli ()</li> <li>Imfrakit Koulutusmalli ()</li> <li>Imfrakit Koulutusmali ()</li> <li>Imfrakit Koulutu</li></ul>                                                                                                    | Q Hae             |                               | \$            | ×         | ≡⊛      |
| OU2_Taustakartat (10)     OU2_Taustikartat (10)     OU2_Tammitie_taustakarttalBG.dx     OU2_Vaahteratie_taustakarttalBG.dxf     OU2_Vaahteratie_taustakarttalBG.dxf     Tammitie_GeosuunnitelmalBG.dxf     Tammitie_KaapelitIBG.dxf     Tammitie_KausuunnitelmalBG.dxf     Tammitie_KausuunnitelmalBG.dxf     Tammitie_KausuunnitelmalBG.dxf     Tammitie_RakennussuunnitelmalB     Tammitie_RakennussuunnitelmalB     Tammitie_RakennussuunnitelmalB     Tammitie_NotosuunnitelmalB     Tammitie_Notosuunn | 🖌 🚍 📂 Infrakit Ko | oulutus Tamn<br>teutusmalli ( | nitie ()<br>) |           |         |
| <ul> <li>9002_Tammitie_taustakarttalBG.dx</li> <li>9002_tonttirajatlBG.dxf</li> <li>9002_Vaahteratie_taustakarttalBG.</li> <li>Tammitie_GeosunnitelmalBG.dxf</li> <li>Tammitie_KaapelitlBG.dxf</li> <li>Tammitie_KantakarttalBG.dxf</li> <li>Tammitie_KatusunnitelmalBG.dxf</li> <li>Tammitie_KatusunnitelmalBG.dxf</li> <li>Tammitie_KatusunnitelmalBG.dxf</li> <li>Tammitie_RakennussunnitelmalB</li> <li>Tammitie_VesihuoltosuunnitelmalE</li> </ul>                                                                                                    | 🔺 🚍 🚞 90          | 02_Taustaka                   | artat (10)    |           |         |
| <ul> <li>9002_tonttirajattBG.dxf</li> <li>9002_Vaahteratie_taustakarttalBG.</li> <li>Tammitie_Geosuunnitelma!BG.dxf</li> <li>Tammitie_KaapelittBG.dxf</li> <li>Tammitie_Kantakartta!BG.dxf</li> <li>Tammitie_Katusuunnitelma!BG.dxf</li> <li>Tammitie_Katusuunnitelma!BG.dxf</li> <li>Tammitie_Katusuunnitelma!BG.dxf</li> <li>Tammitie_Katusuunnitelma!BG.dxf</li> <li>Tammitie_Katusuunnitelma!BG.dxf</li> <li>Tammitie_Katusuunnitelma!BG.dxf</li> <li>Tammitie_Katusuunnitelma!BG.dxf</li> </ul>                                                                                                    |                   | 9002_Tamr                     | nitie_tau     | stakartta | lBG.d>  |
| 9002_Vaahterate_taustakarttalBG.<br>9002_Vaahterate_taustakarttalBG.<br>Tammitie_GeosunnitelmalBG.dxf<br>Tammitie_KaapelitlBG.dxf<br>Tammitie_KantakarttalBG.dxf<br>Tammitie_KatusuunnitelmalBG.dxf<br>Tammitie_RakennussuunnitelmalBG.dxf<br>Tammitie_RakennussuunnitelmalBG.dxf<br>Tammitie_RakennussuunnitelmalBG.dxf                                                                                                    |                   | 9002_tontti                   | irajat!BG.    | dxf       |         |
| Tammitie_deusdamitemails0.dxt     Tammitie_johtokartta/BG.dxf     Tammitie_KaapelitiBG.dxf     Tammitie_Kantakartta/BG.dxf     Tammitie_KatusuunnitelmalBG.dxf     Tammitie_KatusuunnitelmalBG.dxf     Tammitie_VesihuoltosuunnitelmalB     Tammitie_VesihuoltosuunnitelmalE                                                                                                    |                   | 9002_Vaah                     | teratie_ta    | austakar  | tta!BG. |
| Tammitie_KaapelittBG.dxf         Tammitie_Kantakartta:BG.dxf         Tammitie_KatusuunnitelmaBG.dxf         Tammitie_RakennussuunnitelmaBB         Tammitie_RakennussuunnitelmaBB                                                                                                    |                   | Tammitie_d                    | ohtokartt     | a!BG.dx   | f       |
| Tammitie_Kantakartta!BG.dxf         Tammitie_KatusuunnitelmalBG.dxf         Tammitie_RakennussuunnitelmalB         Tammitie_VesihuoltosuunnitelmalE                                                                                                    |                   | Tammitie_K                    | Kaapelit!E    | 3G.dxf    |         |
| Image: Tammitie_KatusuunnitelmalBG.dxf         Tammitie_RakennussuunnitelmalB         Tammitie_VesihuoltosuunnitelmalE                                                                                                    |                   | Tammitie_k                    | Kantakart     | ta!BG.d>  | cf      |
| Tammitie_Rakennussuunnitelma!B                                                                                                    |                   | Tammitie_K                    | Catusuun      | nitelma!  | BG.dxf  |
| 🗌 🜉 Tammitie_VesihuoltosuunnitelmalE                                                                                                    |                   | Tammitie_F                    | Rakennus      | suunnite  | elma!B  |
|                                                                                                    |                   | Tammitie_V                    | /esihuolt     | osuunnit  | elma!E  |
|                                                                                                    |                   |                               |               |           |         |
|                                                                                                    |                   |                               |               |           |         |
|                                                                                                    |                   |                               |               |           |         |
|                                                                                                    | 2                 |                               |               |           |         |
| № 🕹 😣 + 🖹 🖃 🛱                                                                                                    | 堕 � ♀             | ¥                             |               | l         | 囧       |

1

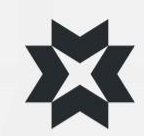

### **Toteuma-välilehti**

- Toteuma välilehdellä voit:
- 1. Valita tiedostot, joihin liitetyt toteumat haluat visualisoida kartalle tiedostopuusta valitsemalla tiedoston tai kansion vasemmalla puolella oleva laatikko
- 2. Suodattaa kartalle piirrettäviä toteumapisteitä haluttujen suodattimien mukaisesti

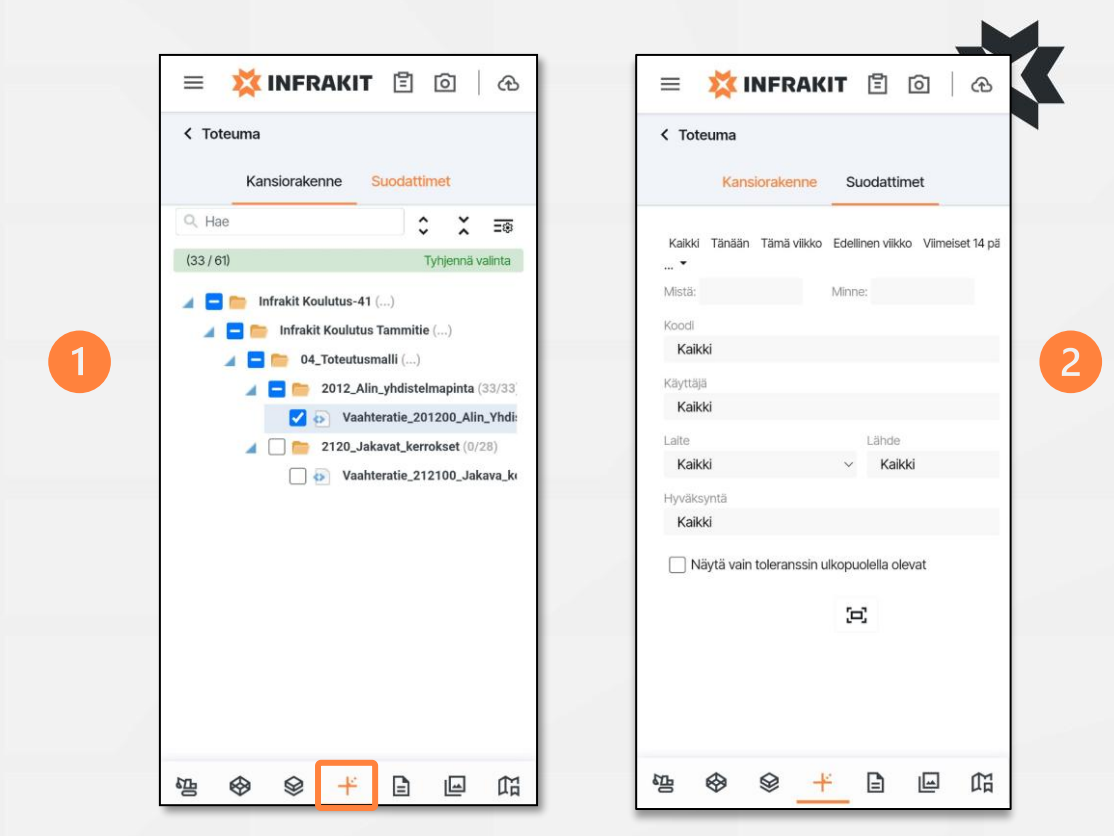

### **Dokumentit-välilehti**

- Toteuma välilehdellä voit:
- Valita tiedostot, jotka haluat visualisoida kartalle tiedostopuusta valitsemalla tiedoston tai kansion vasemmalla puolella oleva laatikko. Jotta tiedosto visualisoituu kartalle, sillä tulee olla määritetty sijainti.
- 2. Suodattaa kartalle visualisoitavia ja tiedostopuussa näkyviä dokumentteja haluttujen suodattimien mukaisesti
- 3. Avata dokumentteja sovelluksessa

| = 🗱 INFRAKIT 🖺 🙆   🕀                                                               | = 💢 INFRAKIT 🖻 💿   👁                   | = 💢 INFRAKIT 🖺 问   🕀                                                            |
|------------------------------------------------------------------------------------|----------------------------------------|---------------------------------------------------------------------------------|
| < Dokumentit                                                                       | < Dokumentit                           | ~ ×                                                                             |
| Kansiorakenne Suodattimet                                                          | Kansiorakenne Suodattimet              | 6570_010.pdf                                                                    |
| Q. Hae         \$\$\$\$ ★ =€           (46 / 80)         Tyhiennä valinta          | ✓ Näytä dokumentit kartalla            | Luoja: tero.maijala@infrakit.com<br>Q 1 /1 - + $\gg$                            |
| <ul> <li>Infrakit Koulutus-41 ()</li> <li>Infrakit Koulutus Tammitie ()</li> </ul> | Kaikki Mistä:                          | Hw 29<br>16.36 = 30190                                                          |
| 01_Prosessi (0/3)                                                                  | Tämä viikko<br>Edellinen viikko Minne: | 14.84 m 14.51<br>15.2) 14.51 156 13.46 16<br>115.6 13.46 18 Hv 451              |
|                                                                                    | Viimeiset 14 päivää                    | 14.4 Hv 32                                                                      |
| Vaahteratie (38)                                                                   | Nimi / Kuvaus Tyyppi<br>Kaikki ~       | TEN VAAHTERATIE SS                                                              |
|                                                                                    | Käyttäjä                               | 15.5 m = 14.4                                                                   |
| Site management (0/1)     Test (0/6)                                               | Ominaisuudet                           | 11,70 Hv 31 17,56 Reuna-alue 1.72                                               |
|                                                                                    |                                        | Alorata 4,50<br>Alorata 4,50<br>Hv 33<br>Reuna-alue 2,00<br>Hv 33<br>B<br>TP 12 |
|                                                                                    |                                        | So 110/95 PEH-SNB (Espool                                                       |
|                                                                                    |                                        |                                                                                 |
| °a � � + <mark> </mark> ∎ fi                                                       | ≌ � ♀ ⊬ 📄 🖂 🛱                          | ≌ � ♀ ⊬ ⊑ 굗 ₥                                                                   |
|                                                                                    |                                        |                                                                                 |

### Valokuvat-välilehti

- Valokuvat välilehdeltä voit selata projektille otettuja valokuvia
  - Vinkki, käytä hakukenttää hakeaksi valokuvaa nimen perusteella
- Voit käyttää myös suodattimia rajataksesi hakua
- Avataksesi valokuvan klikkaa valokuvan kuvaketta kartalla tai tiedostokansion listauksesta
- Valokuvat voivat myös olla panoramakuvia, esimerkiksi droonilla otettuja 360 asteen panoraamoja

| 😑 🛛 🗱 INFRAKIT                | Ô                 | ନ           |
|-------------------------------|-------------------|-------------|
| < Valokuvat                   |                   |             |
| Kansiorakenne Suc             | odattimet         |             |
| Q Hae                         | \$                | X :         |
| (27 / 86)                     | Tyhjer            | nnä valinta |
| 🔺 😑 🚞 Infrakit_Demo_project ( | .)                |             |
| 🔺 😑 🚞 Infrakit_Demo_projec    | <b>t</b> (0/7) () |             |
| 🖌 🗹 🚞 00_Photos_and_F         | ield (27) (       | )           |
| 🗌 🚞 360_Dronepho              | otos (0/18)       |             |
| 🗌 🚞 360_Fieldphot             | tos (0/2)         |             |
| QA_Photos (0)                 | /14) ()           |             |
| 01_process (0/3)              |                   |             |
| 👂 🗌 🚞 02_Quality_mater        | ial ()            |             |
| D 06_Additional_inf           | ormation (        | )           |
| other ()                      |                   |             |
| 🗌 🚞 Property test (0/5        | )                 |             |
|                               |                   |             |
| ©⊑ ⊗ ⊗ +×                     |                   |             |

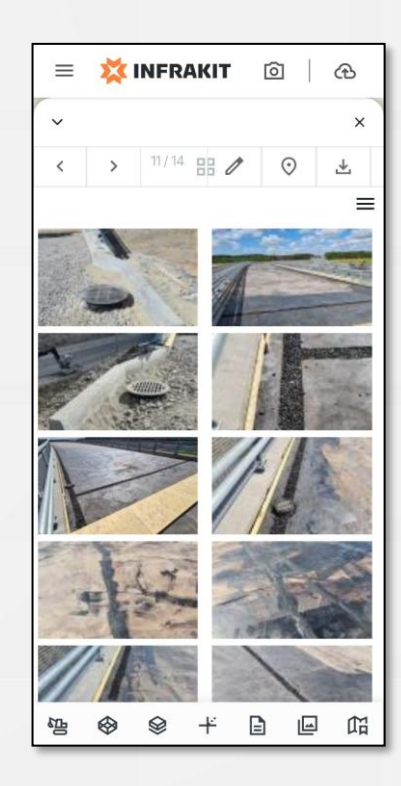

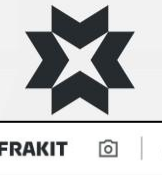

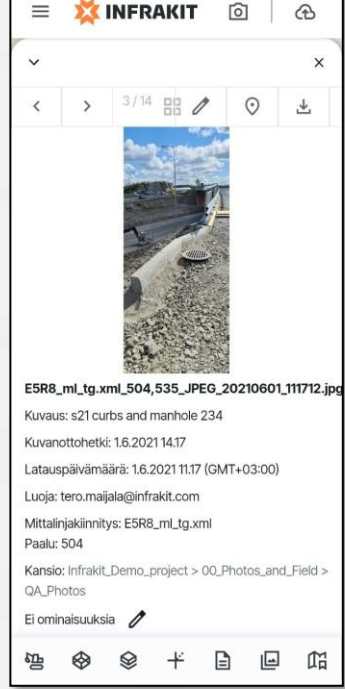

#### Tallennetut näkymät-välilehti

- Toteuma välilehdellä voit:
- 1. Selata projektille luotuja tallennettuja näkymiä
- 2. Kommentoida näkymiä
- 3. Avata tallenettuihin näkymiin liitettyjä linkkejä ja tiedostoja
- Tallennetut näkymät ovat helpoin tapa ladata aineistoa nopeasti maastossa
- Valmistelemalla tallennetut näkymät ennen maastoon lähtemistä OFFICE selainversiossa saat käytettyä aineistoja joutuisimmin ja vaihtamaan nopeasti aineistojen välillä
- Huom! FIELD sovelluksella ei pysty luomaan tallennettuja näkymiä.

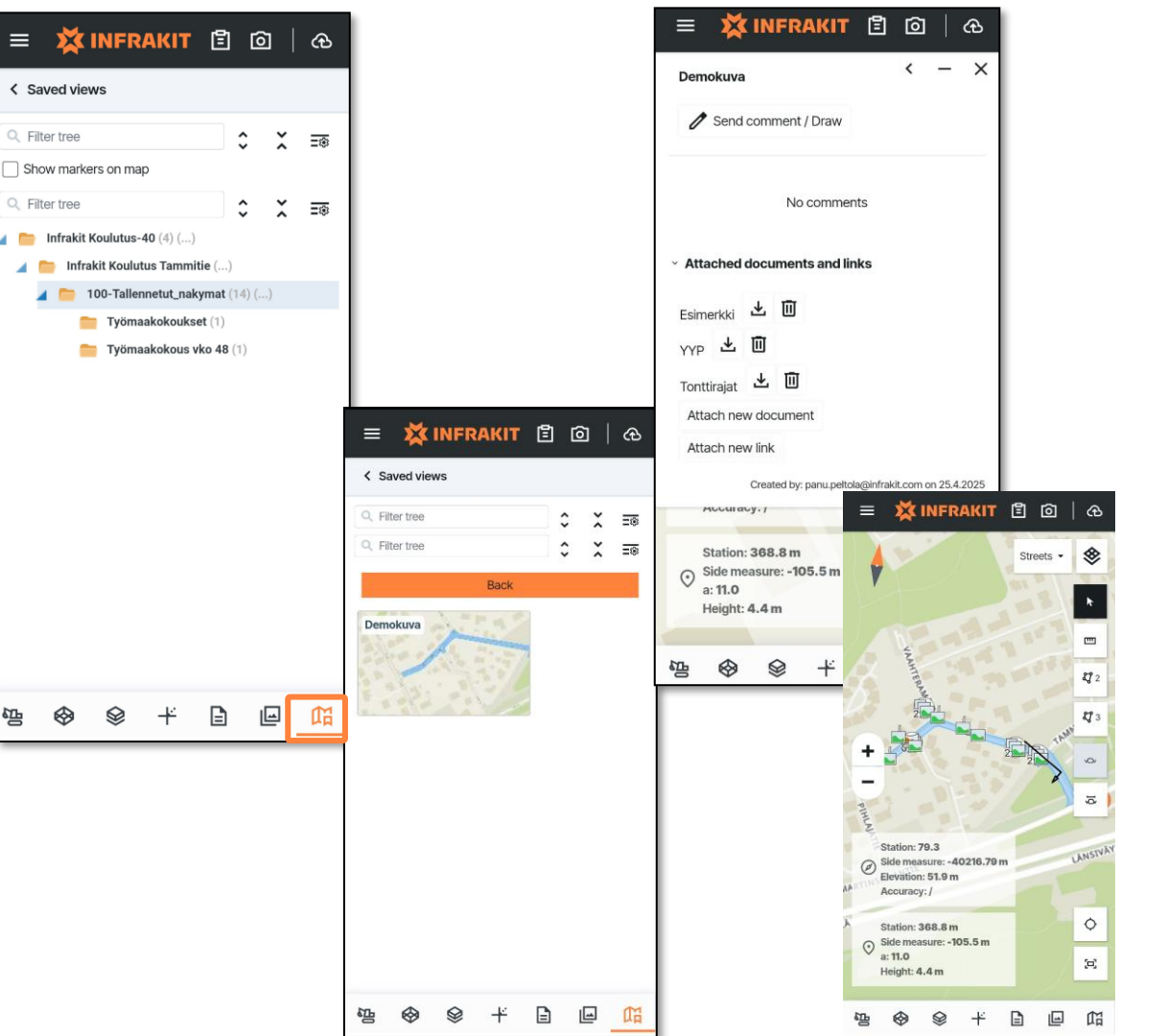

### **Karttatasot**

- Karttatasovalikossa • voit:
- Valita yhden tai useamman karttatason
- 2. Määrittää niiden järjestyksen
- Säätää karttatasojen 3. läpinäkyvyyttä

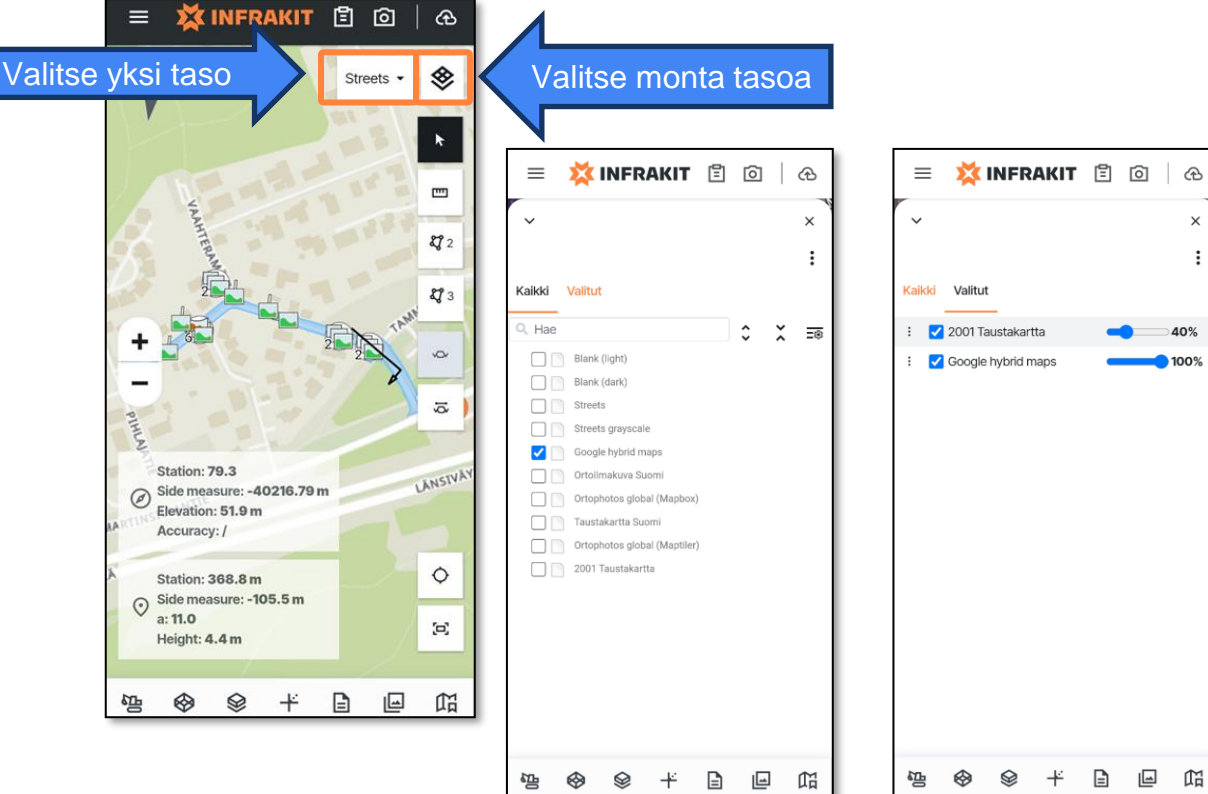

×

:

# Templaatit

- Templaatti nimeää kuvan automaattisesti määritettyjen ominaisuuksien mukaan.
  - Kuvan ottajan ei tarvitse huolehtia muusta, kuin oikean templaatin käytöstä ja kuvauksen lisäämisestä tarvittaessa.
- Kuvan templaatti on määritettävä asetuksista ennen kuvan ottamista tai kuvan asetuksista kuvan ottamisen jälkeen. Kuvaa otettaessa templaattia ei voi vaihtaa.
- Projektin nimitemplaatit luodaan projektin asetuksista Infrakit Officessa
- Kuvan nimeä voi jälkikäteen muokata kuvan ominaisuuksista, mutta tätä ei suositella nimeämisen jatkuvuuden varmistamiseksi.

| KUVAN NIMITEMPLAATTI                           |
|------------------------------------------------|
| ⊘ Keep original file name                      |
| {originaldate}{originaltime}                   |
| C Laatuvalokuvat                               |
| {username}{originaldate}_LAATU                 |
| O Eksempel på bildemal                         |
| {projectname}_{originaldate}{organizationname} |
| 🔘 projektin nimi kuvaus ja kuvanottohetki      |
| {projectname}{description}{originaldate}       |
| () AP                                          |

#### Valokuvan ottaminen (1/2)

- 1. Paina yläreunan kamerakuvaketta avataksesi kameran
- 2. Valitse valokuvalle kansio yläreunan valikosta painamalla "kansio" kuvaketta, valitse kansio ja palaa takaisin
  - Kansioasetus säilyy seuraavissakin valokuvissa
- 3. Ota valokuva painamalla keskimmäistä ympyrää
- 4. Paina oranssia nuolikuvaketta kun olet ottanut yhden tai useamman kuvan
  - Otetut kuvat näkyvät kameraruudun ja näppäimien välisessä laatikossa

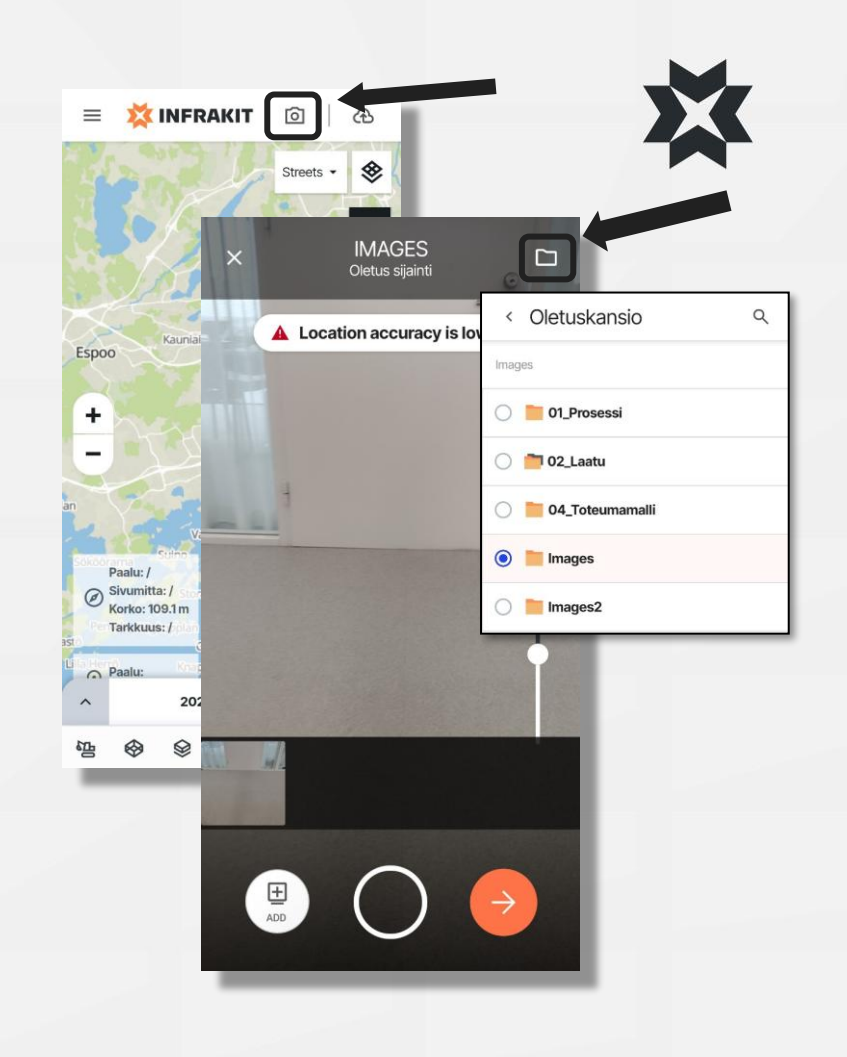

#### Valokuvan ottaminen (2/2)

- 5. Tarkastele kuvia esikatselussa
- 6. Lisää tarvittaessa haluamasi kuvaus + muut tiedot kuville
  - Valitsemalla "Apply to all photos" syöttämäsi kuvaus siirtyy kaikille esikatselussa oleville kuville. HUOM! Tämä korvaa kaikki jo tehdyt muutokset kuvauksiin
- 7. Voit vaihtaa tässä vaiheessa kuvien tallennuskansiota
- 8. Paina "Upload photos"
- 9. Valokuvat on nyt ladattu Infrakitiin

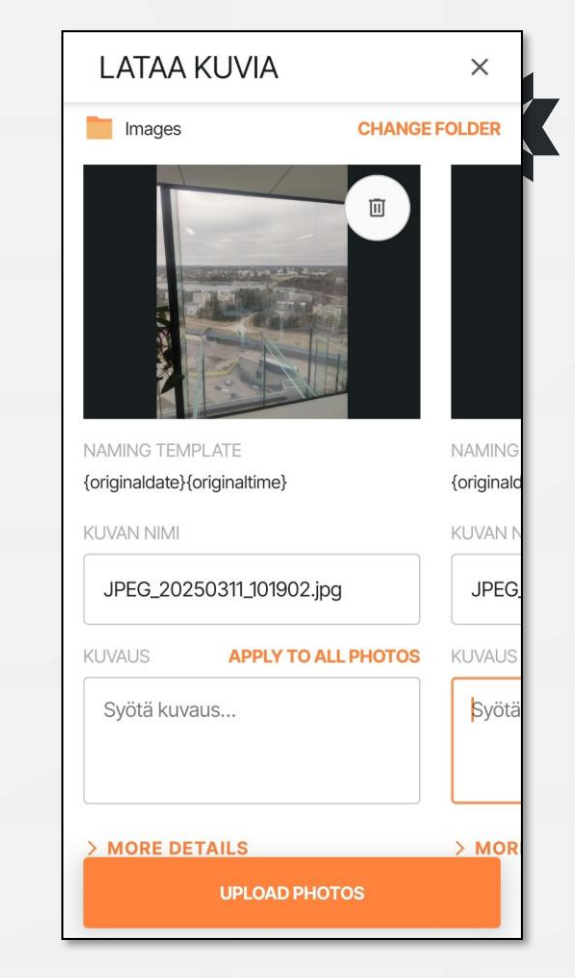

#### Valokuvan tietojen muokkaus / lisääminen

- 1. Voit muokata kuvalle asetettavia tietoja kohdasta "more details"
  - Voit vaihtaa/lisätä
    - Aktiivisen mittalinjan
    - Sijaintikoordinaatit
    - Paaluluvun
    - Referenssimallin
    - Kuvan suunnan (pohjoinen = 0°, etelä = 180°)
- 2. Nämä tiedot tulevat yleensä automaattisesti valituista asetuksien mukaisesti

|                       | North = 0                |
|-----------------------|--------------------------|
| 88                    | $\rightarrow$            |
| SUUNTA                |                          |
| Referenssimallia ei   | ole valittu.             |
| REFERENSSIMALL        | VAIHDA REFERENSSIMALLIA  |
| N/A                   |                          |
| PAALU                 | VALITSE PAALU            |
| N/A                   |                          |
| SIVU MITTA            |                          |
| E 25490603,6          | PICK LOCATION            |
| N 6673582,23          | MOUTA NTR HOLEN GJAINTII |
|                       |                          |
| Aktiivista mittalinja | a ei ole valittu.        |

Ominaisuustietojen asettaminen kuville FIELD-sovelluksella

Kuville pystyy asettamaan ominaisuustietoa kahdella tapaa:

- Kuvan ottamisen jälkeen valitsemalla "More details" osiosta "Muokkaa ominaisuuksia"
  - Valitsemalla "Apply properties to this batch" määrittä ominaisuudet kaikille kuville, jotka erässä ladataan
- 2. FIELD-sovelluksesta kohdasta "Muokkaa ominaisuuksia" kuvan ottamisen jälkeen

| Apply properties to this batch                                                                                                    |                                                                                                    |
|----------------------------------------------------------------------------------------------------|----------------------------------------------------------------------------------------------------|
| Tekniikkalaji *                                                                                                    | Dokumentin ominaisuudet                                                                                   |
|                                                                                                    | Tekniikkalaji *                                                                                           |
|                                                                                                    | Silta X V                                                                                                 |
| AKTIIVINEN MITTALINJA VAIHDA MITTALINJA<br>Aktiivista mittalinjaa ei ole valittu.                                                     | Sulje                                                                                                    |
| COORDINATES         MUUTA NYKYISEEN SIJAINTIIN           N         6673580,46           E         25490604,89           PICK LOCATION |                                                                                                    |
| SIVU MITTA<br>N/A                                                                                                    |                                                                                                    |
| PAALU VALITSE PAALU                                                                                                    |                                                                                                    |
| REFERENSSIMALLI VAIHDA REFERENSSIMALLIA<br>Referenssimallia ei ole valittu.                                                           | LT_SAH_2024-09-16_10:01:55.jpeg<br>Kuvanottohetki: 16.9.2024 13.01<br>Latauspäivämäärä; 5.3.2025 10.04 (G |
| SUUNTA                                                                                                    | Luoja                                                                                                    |
| 151                                                                                                    | Kansi                                                                                                    |
|                                                                                                    | Ominaisuudet 🧷<br>Tekniikkalaji: Silta                                                                    |
|                                                                                                    | make: samsung<br>model: SM-A536B                                                                          |
| UPLOAD PHOTOS                                                                                                    | · <u>·</u> ··································                                                             |
| 1                                                                                                    | 2                                                                                                    |

MINICIZZAA

[6]

B

X

Tallenna

# Raportointityökalu (1/2)

- Paina yläreunan raporttikuvaketta avataksesi raportointityökalun
- 2. Valitse raportille kansio yläreunasta valitsemalla "Change folder", valitse kansio ja palaa takaisin
- 3. Valitse raporttipohja
  - Raporttipohjat luodaan projetkin asetuksista.
     Raporttipohjaa varten tulee olla täytettävä PDF tiedosto.
- 4. Valitse "Continue"

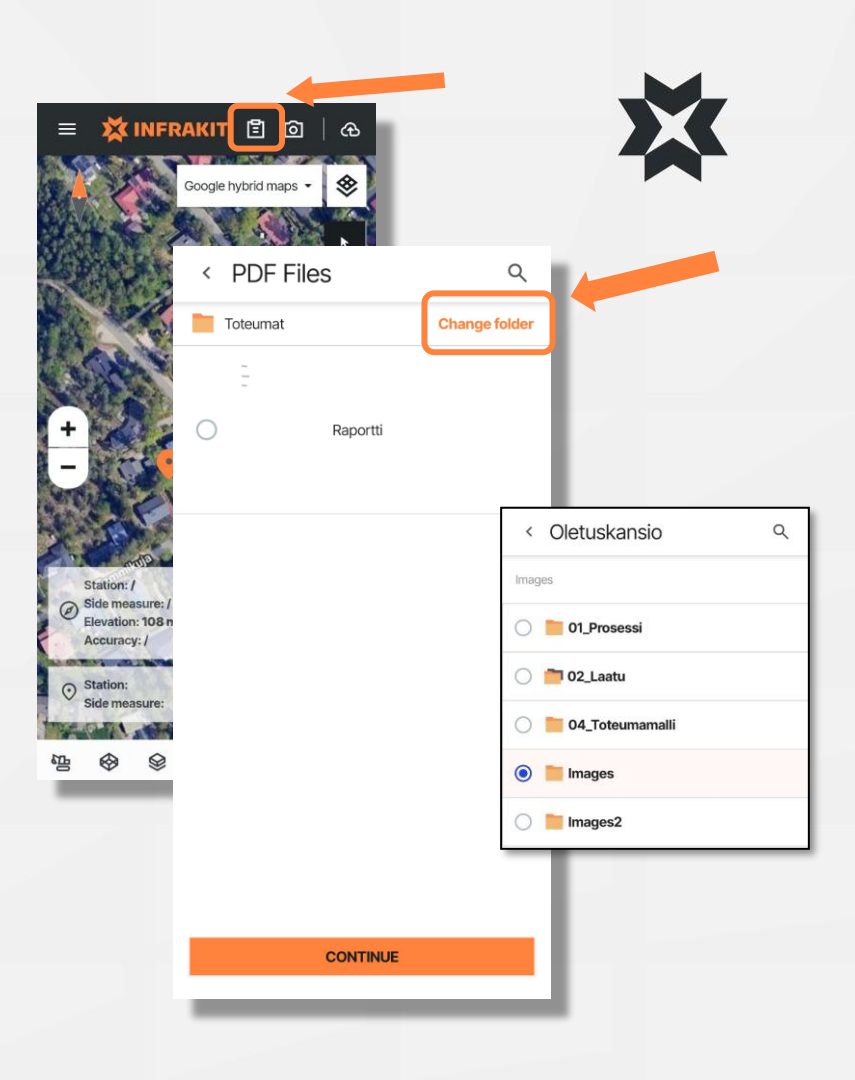

## Raportointityökalu (2/2)

- Täytä PDF raportti. Voi syöttää tietoja ennakkoon luotuihin kenttiin tai valita lisää vaihtoehtoja painamalla ruutua pitkään.
- 2. Kun olet valmis paina "SAVE" oikeasta yläkulmasta
- Seuraavalla sivulla voit vielä 3. vaihtaa kansiota, muuttaa nimeämistemplaattia tai raportin nimeä ja kuvausta
- 4. Voit myös lisätä raportille mittalinjan, sijainnin, paalun sekä referenssimallin "More details" kohdasta
- 5. Valitse lopuksi "Upload report" ja PDF-raportti tallentuu valittuun kansioon

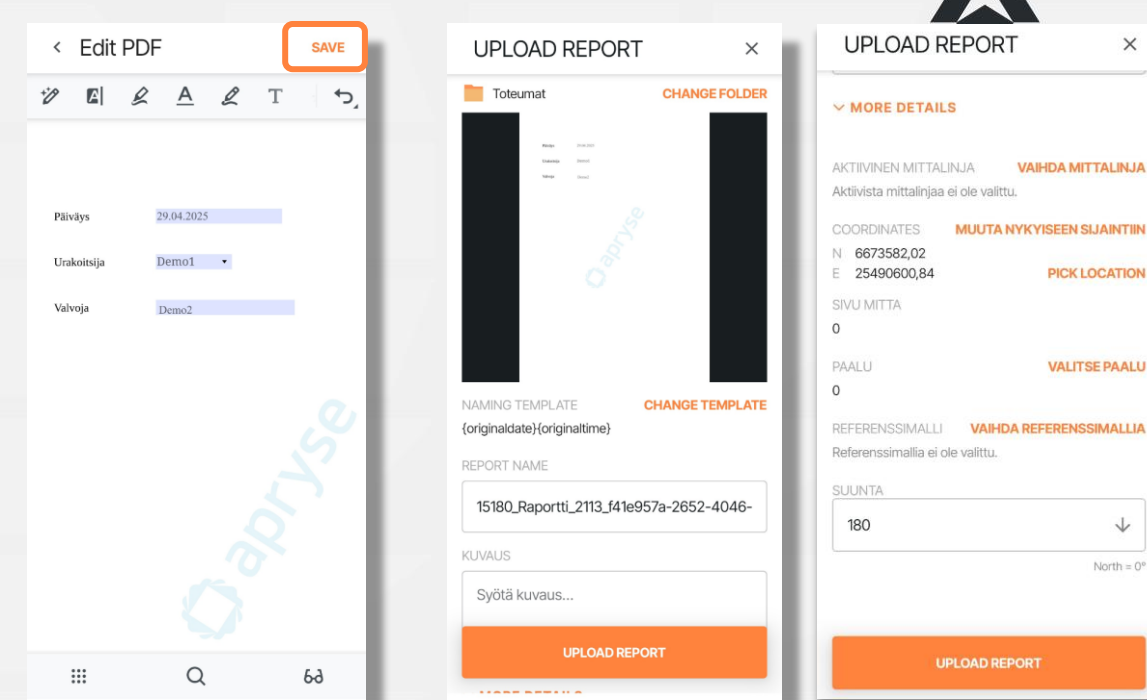

X

North =  $0^{\circ}$ 

# Lisää ohjeita ×

https://support.infrakit.com/help

support@infrakit.com/+358 9 4257 9297